## **Class Roster**

1. Sign in to Faculty eServices

**Important!** If you do not see your classes for the current term, you must select it using 'Change Term'.

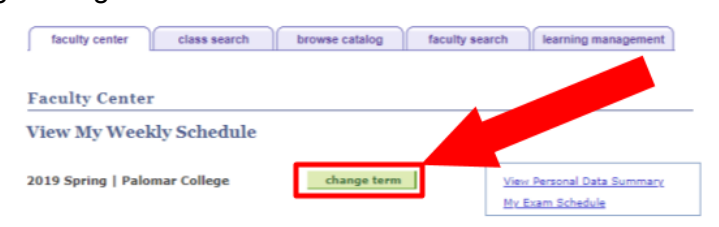

2. Click on class roster

| C  |        |                     |                                                  |            |      |          | $\neg$     |                       |                          |                       |           |               |          |        |                               |
|----|--------|---------------------|--------------------------------------------------|------------|------|----------|------------|-----------------------|--------------------------|-----------------------|-----------|---------------|----------|--------|-------------------------------|
| 1  | Cli    | Class Roster        |                                                  |            |      | rosters  |            | class search          |                          |                       |           |               |          |        |                               |
|    |        | Class Permissions   |                                                  |            |      |          |            |                       |                          |                       |           |               |          |        |                               |
|    |        |                     |                                                  |            |      |          |            |                       |                          |                       |           |               |          |        |                               |
| _  |        | Grade Roster        |                                                  |            |      |          |            |                       |                          |                       |           |               |          |        |                               |
|    |        |                     | Census Roster                                    |            |      |          |            |                       |                          |                       |           |               |          |        |                               |
|    |        |                     |                                                  |            |      |          |            |                       |                          |                       |           |               |          |        |                               |
|    |        |                     | Drop Roster                                      |            |      |          |            |                       |                          |                       |           |               |          |        |                               |
|    |        | e: 1                | 11 97 0 up stran Athletics Roster silitity Mode. |            |      |          |            |                       |                          |                       |           |               |          |        |                               |
|    |        |                     | 14                                               |            |      | <u> </u> |            | cionicy v             |                          |                       |           |               |          |        |                               |
|    |        |                     |                                                  |            |      | 11       | Early Al   | ert                   |                          |                       |           |               |          |        |                               |
| 20 | 18 F   | <b>.</b>            | alo                                              | har        | olle | e        | • E        | (E Roster             | rm                       | Mx.                   | Exam Sche | edule         |          |        |                               |
|    |        |                     |                                                  |            |      |          |            |                       |                          |                       |           |               |          |        |                               |
|    |        | Positive Attendance |                                                  |            |      |          |            |                       |                          |                       |           |               |          |        |                               |
|    |        |                     |                                                  |            |      |          |            | Cla                   | ss Data                  | 1                     |           |               |          |        |                               |
| Se | ect di | play                | opti                                             | n:         |      | •        | now all Cl | ases                  |                          | Classes 0             | iniy      |               |          |        |                               |
| My | Tead   | ing                 | Sch                                              | dul        | > 2  | 118      | all > Pale | ar College            |                          |                       |           |               |          |        |                               |
|    |        |                     |                                                  |            |      |          |            | • •                   |                          |                       |           |               | View All | Eirst  | 1-6 d 6 🗈 Last                |
| C  | Is Pr  | m G                 | rd C                                             | en D       | rp A | th E     | rl 1Yr F   | Pos Class             | Class Title              |                       | Enrolled  | Days & Times  |          | Room   | Class Dates                   |
| 8  | 2.1    | • 6                 | 8 8                                              | <b>i</b> ( | 8,   | * •      | ) (ili     | POSC 100-2<br>(72136) | INTRO TO P<br>SCIENCE (L | POLITICAL<br>Lecture) | 38        | TuTh 2:20PM - | 3:45PM   | MD-315 | Aug 20, 2018-<br>Dec 15, 2018 |

- 3. Choose a format from the 'Enrollment Status' drop down menu
- 4. To print, export the roster to Excel via the 'Download' link at the top of the roster

| Faculty Center          | Advisor               | Center             | Search                 | Learning Management |             |         |                |
|-------------------------|-----------------------|--------------------|------------------------|---------------------|-------------|---------|----------------|
| my schedu               | le                    | class rost         | ter                    | grade roster        |             |         |                |
| Class Roster            |                       | Formatting         | Options                |                     |             |         |                |
| 2019 Spring   Full-Seme | ster   Palomar Colleg | e   Credi          |                        | [                   | Downlo      | ad      |                |
|                         |                       |                    |                        |                     |             |         |                |
| *Enrollment Status      | All V<br>All Vole     | ed 23              | Dropped 23             |                     |             |         |                |
| All Students            | enrolled              |                    |                        | Find   🕅 🛗 F        | irst 🚺 1-46 | of 46 🛙 | Last           |
| Notify ID               | Name                  | Ph# Grade<br>Basis | Units Program and Plan |                     | Level       | Status  | Status<br>Note |